Universidade de Santo Amaro

Softwares de Acessibilidade

(DOSVOX)

Guia de Consulta

São Paulo, 2012.

# Índice

| 1.   | Instalação     |   |
|------|----------------|---|
| 2.   | DOSVOX         | 1 |
| 2.1. | Testar teclado | 2 |
| 2.2. | Editar Texto   | 3 |
| 2.3. | Ler Texto      | 4 |
| 2.4. | Imprimir       | 5 |
| 2.5. | Arquivos       | 5 |
| 2.6. | Discos         | 6 |
| 2.6. | Discos         | 7 |
|      |                |   |

# 1. Instalação

Informações sobre instalação e download dos softwares podem ser encontradas nos links abaixo:

DOSVOX - http://intervox.nce.ufrj.br/dosvox/

## 2. DOSVOX

O projeto DOSVOX é desenvolvido pela Universidade Federal do Rio de Janeiro (NCE/UFRJ) e permite que pessoas com deficiência visual utilizem um microcomputador comum (PC) para desempenhar uma série de tarefas, adquirindo assim um nível alto de independência no estudo e no trabalho.

O sistema realiza a comunicação com o deficiente visual através de síntese de voz em Português, sendo que a síntese de textos pode ser configurada para outros idiomas.

O que diferencia o DOSVOX de outros sistemas voltados para uso por deficientes visuais é que no DOSVOX, a comunicação homem-máquina é muito mais simples, e leva em conta as especificidades e limitações dessas pessoas. Ao invés de simplesmente ler o que está escrito na tela, o DOSVOX estabelece um diálogo amigável, através de programas específicos e interfaces adaptativas. Isso o torna insuperável em qualidade e facilidade de uso para os usuários que vêm no computador um meio de comunicação e acesso que deve ser o mais confortável e amigável possível.

O DOSVOX pode ser encontrado na lista de programas do Windows no menu iniciar  $\rightarrow$  Dosvox para Windows  $\rightarrow$  DOSVOX ou em menu iniciar  $\rightarrow$  Acessórios  $\rightarrow$  Acessibilidade.

| DOSYOX                                                                                                    |               |               |                            |                           |                              |                            |           |       |       |       | _ B ×       |
|----------------------------------------------------------------------------------------------------|---------------|---------------|----------------------------|---------------------------|------------------------------|----------------------------|-----------|-------|-------|-------|-------------|
| ****                                                                                                    | ***           | **            | **1                        | ***                       | **                           | **                         | **        | ***   | **    | **    |             |
| ** **                                                                                                    | **            | **            | **                         | *                         | **                           | **                         | **        | **    | **    | **    |             |
| ** **                                                                                                    | **            | **            | **                         |                           | **                           | **                         | **        | **    | *     | **    |             |
| ** **                                                                                                    | **            | **            | ***                        | ***                       | **                           | **                         | **        | **    |       | ŧ     |             |
| ** **                                                                                                    | **            | **            |                            | **                        | **                           | **                         | **        | **    | *1    | **    |             |
| ** **                                                                                                    | **            | **            | *                          | **                        | *1                           | **                         | **        | **    | **    | **    |             |
| *****                                                                                                    | ***           | **            | ***                        | ***                       | 1                            | ¥                          | **        | ***   | **    | **    |             |
| <mark>Sistema DO</mark><br>Núcleo de                                                                                                    | SVOX<br>Compu | - Ve<br>Itaçã | <mark>rsão</mark><br>o Ele | <mark>4.1</mark><br>etrôn | ica d                        | la UF                      | RJ        |       |       |       | Boa tarde ! |
| Projet                                                                                                    | o DOS         | vox:          |                            | htt                       | : <b>p://</b> i              | inter                      | 'vox.1    | nce.u | frj.l | br/do | svox        |
| Dúvidas técnicas: (021)2598-3198 - CAEC - UFRJ<br>Bernard Condorcet: bernard@acd.ufrj.br<br>Diego Pontes : diegopontes@nce.ufrj.br<br>Marcelo Pimentel : marcelo@intervox.nce.ufrj.br<br>Neno Albernaz : neno@intervox.nce.ufrj.br |               |               |                            |                           |                              |                            |           |       |       |       |             |
| Direçã                                                                                                    | o téc         | nica:         | :                          | <mark>(0</mark> 2<br>Ant  | 1 <mark>)259</mark><br>conio | <mark>)8-33</mark><br>Borg | 39<br>Jes | : an  | toni  | o2@nc | e.ufrj.br   |
| DOSVOX - O                                                                                                    | que           | você          | dese                       | eja ?                     |                              |                            |           |       |       |       |             |

Tela inicial do DosVox:

2

Utilize a tecla F1 (ajuda) para conhecer as opções do programa.

| DOSVOX                                                                                                    |                                                                                                    |  |  |  |  |  |
|----------------------------------------------------------------------------------------------------|----------------------------------------------------------------------------------------------------|--|--|--|--|--|
| Projeto DOSVOX:                                                                                                    | http://intervox.nce.ufrj.br/dosvox                                                                                                    |  |  |  |  |  |
| Dúvidas técnicas:                                                                                                    | (021)2598-3198 - CAEC - UFRJ<br>Bernard Condorcet: bernard@acd.ufrj.br<br>Diego Pontes : diegopontes@nce.ufrj.br<br>Marcelo Pimentel : marcelo@intervox.nce.ufrj.br<br>Neno Albernaz : neno@intervox.nce.ufrj.br |  |  |  |  |  |
| Direção técnica:                                                                                                    | <mark>(021)2598-3339</mark><br>Antonio Borges : antonio2@nce.ufrj.br                                                                                                    |  |  |  |  |  |
| DOSVOX - O que você deseja ?<br>As opções do DOSVOX são:<br>t - testar o teclado<br>e - editar texto<br>l - ler texto<br>i - imprimir<br>a - arquivos<br>d - discos<br>A tecla ESC é sempre usada para cancelar<br>Pode usar as setas para selecionar ou conhecer todas as opções |                                                                                                    |  |  |  |  |  |
| DOSVOX - O que voce deseia 2                                                                                                    |                                                                                                    |  |  |  |  |  |

#### 2.1. Testar teclado

A primeira opção é para teste do teclado - t - testar o teclado Após pressionar a letra t o programa exibe no rodapé uma faixa vermelha onde traz informações a respeito do teste, conforme figura abaixo:

| DOSVOX                                                                                                    |                                                                                                    |  |
|----------------------------------------------------------------------------------------------------|----------------------------------------------------------------------------------------------------|--|
| Dúvidas técnicas:                                                                                                    | (021)2598-3198 - CAEC - UFRJ<br>Bernard Condorcet: bernard@acd.ufrj.br<br>Diego Pontes : diegopontes@nce.ufrj.br<br>Marcelo Pimentel : marcelo@intervox.nce.ufrj.br<br>Neno Albernaz : neno@intervox.nce.ufrj.br |  |
| Direção técnica:                                                                                                    | <mark>(021)2598-3339</mark><br>Antonio Borges : antonio2@nce.ufrj.br                                                                                                    |  |
| DOSVOX - O que você dese<br>As opções do DOSVOX são:<br>t - testar o teclado<br>e - editar texto<br>l - ler texto<br>i - imprimir<br>a - arquivos<br>d - discos<br>A tecla ESC é sempre u<br>Pode usar as setas par | ja ?<br>sada para cancelar<br>a selecionar ou conhecer todas as opções                                                                                                    |  |
| DOSVOX - O que voce dese                                                                                                    | ja / t                                                                                                    |  |
| Aperte as téclas e eu fa                                                                                                    | larel.                                                                                                    |  |
| t a s t a charra da aspa                                                                                                    | cors dia channa da appacors tia cilia dia i calts                                                                                                    |  |
| i e si e suarra ue espa                                                                                                    | <del>çosz u e cuarra de espaçosz i e i a u o . (Ariz</del>                                                                                                    |  |

## 2.2. Editar Texto

A próxima opção é editar um texto – e - editar texto, figura abaixo:

| DOSVOX                                                                                                    |                                                 |                                                               | _ 8 ×  |
|----------------------------------------------------------------------------------------------------|-------------------------------------------------|---------------------------------------------------------------|--------|
|                                                                                                    | Marcelo Pimentel<br>Neno Albernaz               | : marcelo@intervox.nce.ufrj.br<br>: neno@intervox.nce.ufrj.br |        |
| Direção técnica:                                                                                                    | <mark>(021)2598-3339</mark><br>Antonio Borges   | : antonio2@nce.ufrj.br                                        |        |
| DOSVOX - O que você dese<br>As opções do DOSVOX são:<br>t - testar o teclado<br>e - editar texto<br>l - ler texto<br>i - imprimir<br>a - arquivos<br>d - discos<br>A tecla ESC é sempre u<br>Pode usar as setas par | ja ?<br>sada para cancela<br>a selecionar ou co | r<br>onhecer todas as opções                                  |        |
| DOSVOX - O que você dese                                                                                                    | j <mark>a ?</mark> t                            |                                                               |        |
| Aperte as téclas e eu fa                                                                                                    | larel.<br>Jando vocô ap <del>orto</del>         |                                                               |        |
| t e s t e zbarra de espa                                                                                                    | ross die zbarra de                              | a espaces te clado (Alts                                      | Zascan |
| e>                                                                                                    | çosz u e (balla u                               |                                                               | rescap |
| O teste está encer <u>rado.</u>                                                                                                    |                                                 |                                                               |        |
| DOSVOX – O que você dese                                                                                                    | ja ? _                                          |                                                               |        |

Depois de pressionar a letra "e" será aberto o editor de textos do DOSVOX - EDIVOX, tela abaixo:

| EDIVOX   |         |       |          |    |    |     |     |    |      |                     |       |
|----------|---------|-------|----------|----|----|-----|-----|----|------|---------------------|-------|
| *****    | ****    | ***   | *****    | ** | ** | *** | *** | ** | **   |                     |       |
| **       | **      | **    | **       | ** | ** | **  | **  | ** | **   |                     |       |
| **       | **      | **    | **       | ** | ** | **  | **  | *1 | ł¥ — |                     |       |
| *****    | **      | **    | **       | ** | ** | **  | **  | 1  | 8    |                     |       |
| **       | **      | **    | **       | ** | ** | **  | **  | *1 | **   |                     |       |
| **       | **      | **    | **       | *1 | ** | **  | **  | ** | **   | FDTVOX - V 6 1      |       |
| *****    | ****    | ***   | *****    | 1  | :  | *** | *** | ** | **   | Autor: Marcelo Pin  | entel |
|          |         |       |          |    |    |     |     |    |      | Aucor: Murcero I II |       |
| Oual ou  | 0.000 0 | lo An | auivo?   |    |    |     |     |    |      |                     |       |
| ζμαι Ο Ι | TOILE C | IU AI | quivo: _ |    |    |     |     |    |      |                     |       |
|          |         |       |          |    |    |     |     |    |      |                     |       |
|          |         |       |          |    |    |     |     |    |      |                     |       |
|          |         |       |          |    |    |     |     |    |      |                     |       |
|          |         |       |          |    |    |     |     |    |      |                     |       |
|          |         |       |          |    |    |     |     |    |      |                     |       |
|          |         |       |          |    |    |     |     |    |      |                     |       |
|          |         |       |          |    |    |     |     |    |      |                     |       |
|          |         |       |          |    |    |     |     |    |      |                     |       |
|          |         |       |          |    |    |     |     |    |      |                     |       |
|          |         |       |          |    |    |     |     |    |      |                     |       |
|          |         |       |          |    |    |     |     |    |      |                     |       |
|          |         |       |          |    |    |     |     |    |      |                     |       |
|          |         |       |          |    |    |     |     |    |      |                     |       |
|          |         |       |          |    |    |     |     |    |      |                     |       |
|          |         |       |          |    |    |     |     |    |      |                     |       |
|          |         |       |          |    |    |     |     |    |      |                     |       |
|          |         |       |          |    |    |     |     |    |      |                     |       |

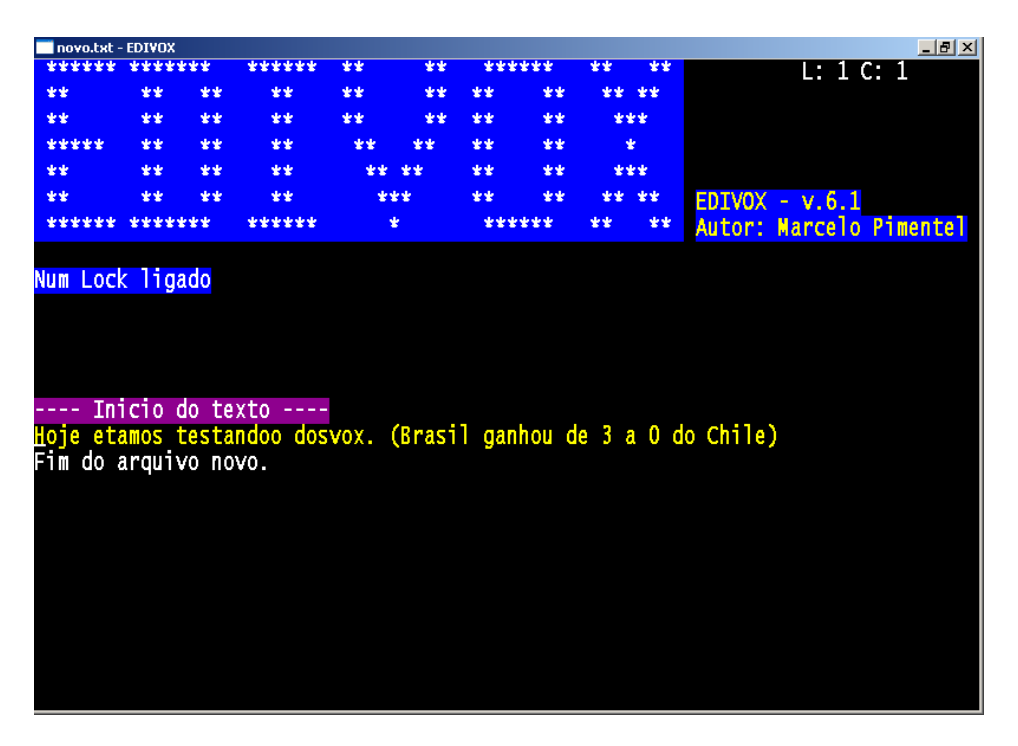

Ao terminar de redigir seu texto, pressione ESC, confirme a saída e se você quer ou não salvar o arquivo.

#### 2.3. Ler Texto

A próxima opção é ler um texto - **1 - 1er texto**. Todo arquivo criado pelo EDIVOX é salvo, por padrão, com a extensão txt. Então, para que se possa ler um arquivo criado pelo EDIVOX/DOSVOX, é necessário acrescentar ao final do nome do arquivo a sua extensão. Exemplo: - Arquivo com o nome "novo"  $\rightarrow$  novo.*txt* 

Quando o programa terminar de ler o texto, basta pressionar "ESC" para sair do leitor.

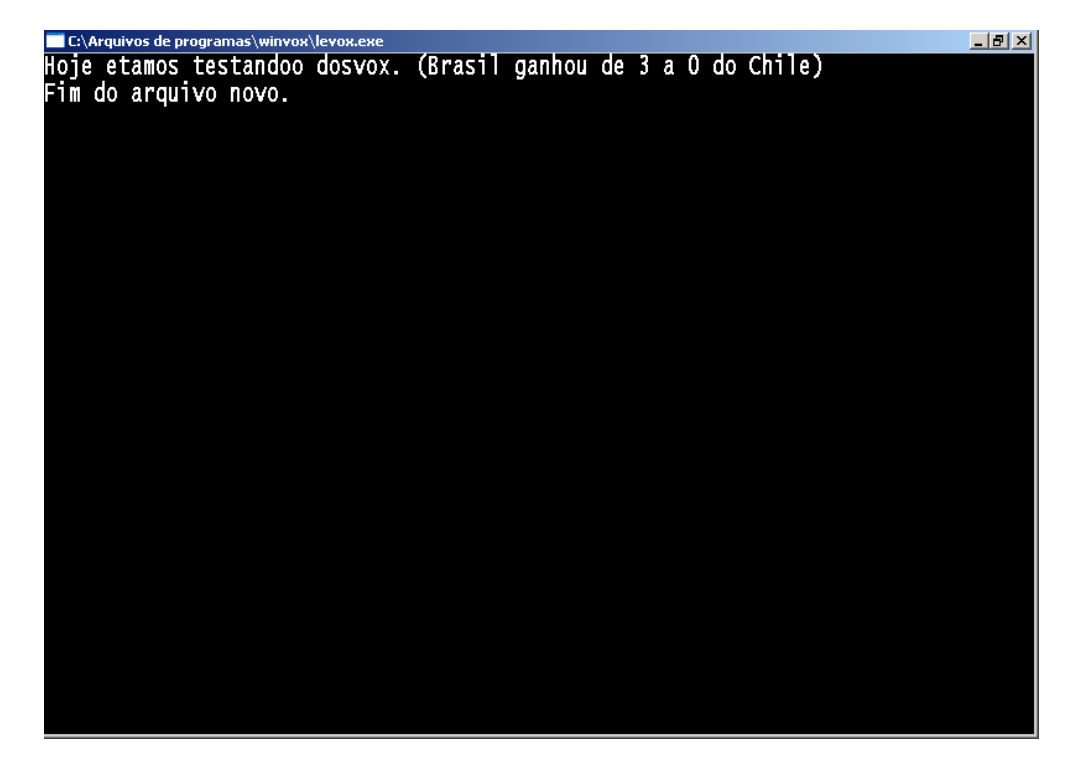

## 2.4. Imprimir

A próxima opção é a impressão – **i - imprimir**. Ao escolher a opção de impressão, será solicitado o nome do arquivo que você deseja imprimir e, assim como na opção anterior, é necessário inserir a extensão do arquivo (nome do arquivo.*txt*). O documento será impresso na impressora padrão que estiver configurado no computador.

# 2.5. Arquivos

Opção arquivos - **a - arquivos**. Quando é selecionada esta opção, o DOSVOX lista todos os arquivos encontrados no diretório que se está trabalhando. O arquivo selecionado fica destacado em amarelo e para abri-lo basta pressionar "Enter", conforme abaixo:

| DOSVOX                                  |                                     |
|-----------------------------------------|-------------------------------------|
| Número de arquivos neste diretório: 47  | 5 Lições para a Vida.txt            |
|                                         | Amor Verdadeiro.txt                 |
| Arquivos: use as setas para selecionar. | Asteroid.txt                        |
| Depois tecle sua opção.                 | Avolta.txt                          |
|                                         | Bandeira.txt                        |
|                                         | Bandida.txt                         |
|                                         | Blindvox.txt                        |
|                                         | China.txt                           |
|                                         | Cidade.mid                          |
|                                         | Cidmarav.mid                        |
|                                         | Creditos.txt                        |
|                                         | Crônica da loucura.txt              |
|                                         | Cronica.txt                         |
|                                         | Cumpli.txt                          |
|                                         | Dentro de Tistxt                    |
|                                         | Deseio Ardente txt                  |
|                                         | Dicasweb tyt                        |
|                                         |                                     |
|                                         | dosvoy tyt                          |
|                                         | Gam tyt                             |
|                                         | Guia dos Curiosos - Parguntas 1 tyt |
|                                         | Guia dos Curiosos - Parguntas 1.txt |
|                                         | Guia dos Curiosos - Perguntas 2.121 |
|                                         | Homopage htm                        |
|                                         |                                     |
|                                         | nomepage.pag                        |

Ainda dentro do menu arquivos, pressionando F1 serão exibidas as opções deste menu:

| DOSYOX                                  |                                                 |
|-----------------------------------------|-------------------------------------------------|
| Número de arquivos neste diretório: 47  | 5 Lições para a Vida.txt<br>Amor Verdadeiro.txt |
| Arquivos: use as setas para selecionar. | Asteroid.txt                                    |
| Depois tecle sua opcão.                 | Avolta.txt                                      |
| 5 Licões para a Vida tyt                | Randeira tyt                                    |
| s ziçooo para a vidarexe                | Randida tyt                                     |
| Continue selecionando ou tecle ESC      | Blindvov tvt                                    |
| Amon Vandadajna tyt                     | China tyt                                       |
| Allor Veruauerro.cxc                    | Cidada mid                                      |
| Continue cologionendo ou tegle FCC      | Cideonov, mid                                   |
| continue selecionando ou tecle Est.     |                                                 |
|                                         |                                                 |
| use as setas para escoiner e tecle      | Cronica da Toucura.txt                          |
| e – editar o arquivo                    | Cronica.txt                                     |
| i - imprimir                            | Cumpli.txt                                      |
| l - ler                                 | Dentro de Ti.txt                                |
| r – remover                             | Desejo Ardente.txt                              |
| x - executar o arquivo                  | Dicasweb.txt                                    |
| n - trocar o nome                       | Diclouco.txt                                    |
| c - tirar uma cópia                     | dosvox.txt                                      |
| Aperte F9 para conhecer outras opcões   | Gem.txt                                         |
|                                         | Guia dos Curiosos - Perguntas 1.txt             |
|                                         | Guia dos Curiosos - Perguntas 2.txt             |
|                                         | Guia dos Curiosos - Perguntas 3 txt             |
|                                         | Homenage htm                                    |
|                                         | Homepage pag                                    |
|                                         | nomepage.pag                                    |

# 2.6. Discos

A última opção do menu principal é - d - discos

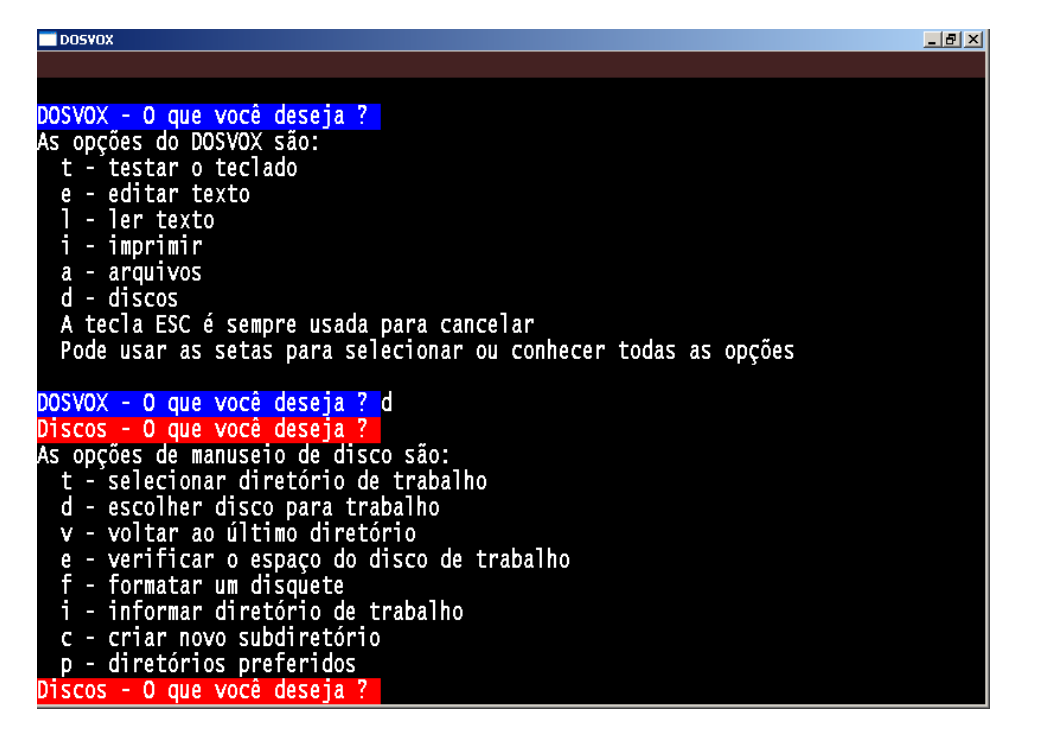

Esta parte requer um pouco mais de atenção, visto não ser tão amigável a maneira como você muda de pastas de trabalho, unidade de discos e pendrives.

#### t - selecionar diretório de trabalho

Aqui é definido o diretório de trabalho. Por exemplo:

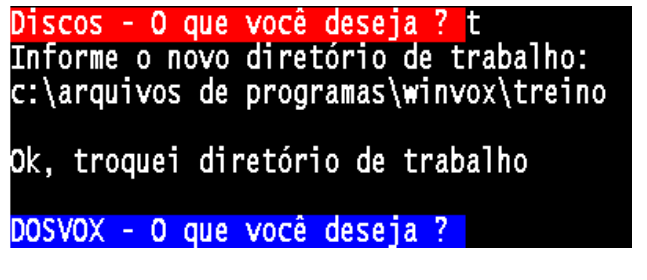

#### d - escolher disco para trabalho

Na tela abaixo é escolhido a unidade de disco que deseja trabalhar, que pode ser um disco local no computador, um pendrive e até mesmo uma unidade de rede.

| f - formatar um disquete                 | _acessibilidade    |
|------------------------------------------|--------------------|
| i - informar diretório de trabalho       | bios_dell          |
| c - criar novo subdiretório              | cds_iso            |
| p - diretórios preferidos                | documentos         |
| Discos - O que você deseja ? d           | drivers            |
|                                          | ghost              |
| Informe novo disco de trabalho: h        | linux_laboratorio  |
|                                          | maguina_biblioteca |
| DOSVOX - O que você deseja ?(S)          | ocs                |
| Subdiretórios: Use as setas para selecio | softwares          |
| Depois tecle sua opção                   | TrueCrypt          |
|                                          | utilitarios        |

A letra "s" que aparece destacada na imagem acima pode ser utilizada dentro do menu "Discos" para listar as subpastas dentro do diretório atual de trabalho.

#### v - voltar ao último diretório

Esta opção sai do diretório/pasta atual diretamente para a última pasta que estava antes. Exemplo:

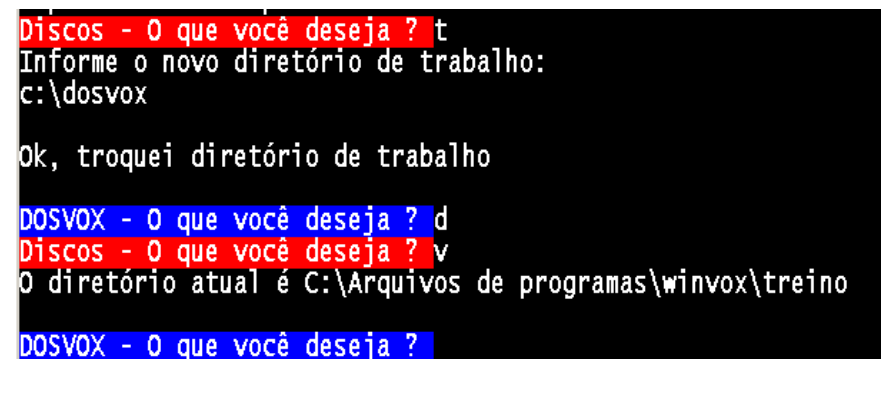

# i - informar diretório de trabalho

Se houver dúvidas sobre qual o local de trabalho está no momento, no menu "Discos", pressione a letra "i" e pronto:

```
DOSVOX - O que você deseja ? d
Discos - O que você deseja ? i
O diretório atual é C:\Arquivos de programas\winvox\treino
DOSVOX - O que você deseja ?
```

## p - diretórios preferidos

O Dosvox também define alguns diretórios em uma lista como "diretórios preferidos", mas é possível incluir os diretórios/pastas de preferência. Veja:

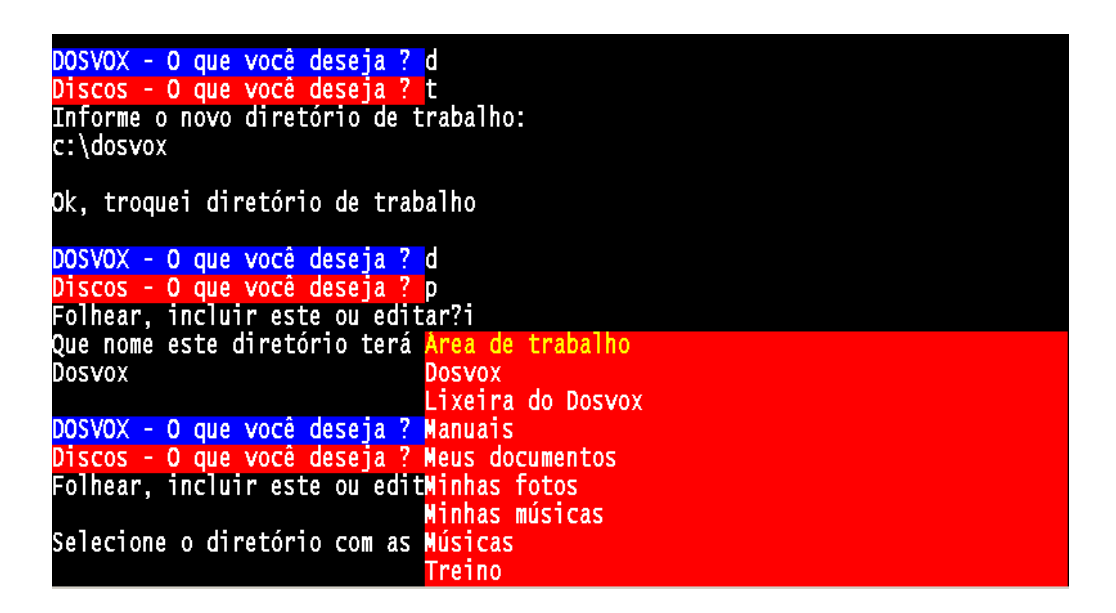